## ウェブ予約 ログイン方法

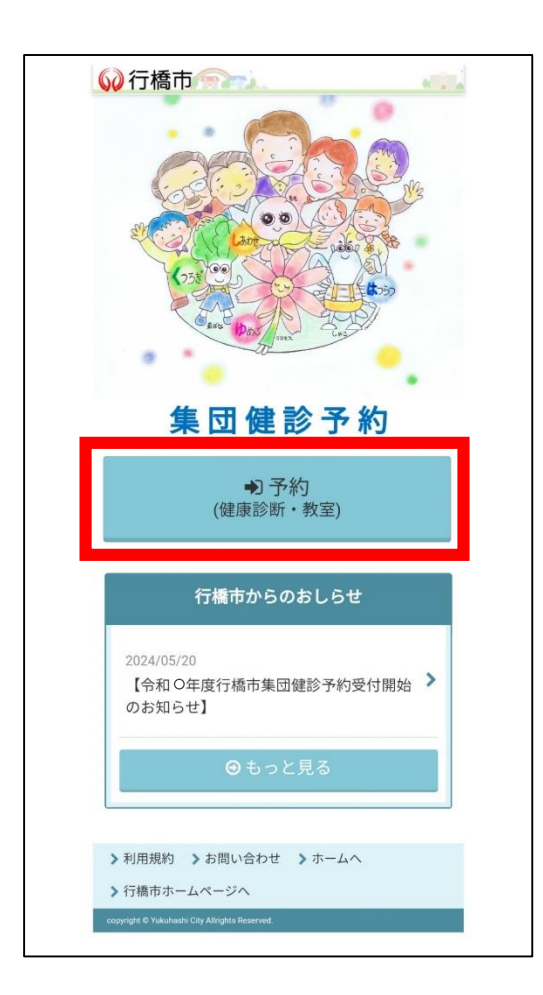

## 集団健診予約画面を開き、 「予約」をタップします。

こちらのQRコードを読み込むか、 <u>https://fs-localg.jp/yukuhashi-city/</u>に アクセスしてください。

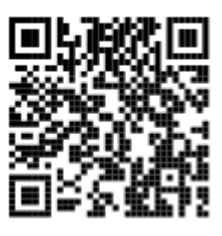

| 60                                                                                                    | 行橋市                                                                                                    |
|----------------------------------------------------------------------------------------------------|----------------------------------------------------------------------------------------------------|
| -                                                                                                    |                                                                                                    |
|                                                                                                    | 行橋市 健康診断<br>インターネット予約<br>(特定健診・がん検診)                                                                                                    |
| こちらは、行動市の特定健認・<br>は百振区際機関にご予約くださ<br>初めてご利用の方は登録定了後<br>際に必ず必要です。また、再登                                                                                                    | - がん株本のインターネット予約のページです。以原拠者での様本をご希望の方<br>154<br>4、予約者でし、意メールでお知らせします。この印刷子的サイトへログインする<br>18月できないためお忘れのないようにお願いいたします。                                                                                                    |
| タメールアドレス設定                                                                                                    |                                                                                                    |
| 【初めての方へ】<br>初めての方は、①全球開始さ<br>してください。②その後、何<br>さ、パスワードを送信すると<br>【登録派の方へ】<br>下記の「ログイン情報入力」<br>*登録メールアドレスを変更<br>ン情報入力」から予約者100                                                                                                    | をなえたりメールデキレスとパスワード(ご会信で後回)の人力を行い込め<br>地図為57 スペンが始らます。3回になメールにある9回にから今時リイトに行<br>とスペカアトレスの問題が受了します。<br>ここ記み、予約180のら入力して手向にと知めください。<br>したい必須に、1800でなり」こ時にへつの時件をしていただき、「ログイ<br>の入入して手作に告めください。                                                                                                    |
|                                                                                                    | 登録開始                                                                                                    |
| A                                                                                                    |                                                                                                    |
| (登録酒の方へ)                                                                                                    |                                                                                                    |
| 予約世間のみ入力して予約も                                                                                                    | と確如してください。<br>「「「「「「「」」」「「「」」」「「」」」「「」」」「「」」」」」」」」」」                                                                                                    |
| 予約者ID                                                                                                    |                                                                                                    |
|                                                                                                    |                                                                                                    |
| 【初めての方へ】メールア<br>予約を開始してください。<br>セイ (全角・カタカナ                                                                                                    | ドレスの線証が完了した方は「セイ・メイ」「世別」! 生年月日」を入力して<br>)                                                                                                    |
| メイ(全角・カタカナ                                                                                                    | •)                                                                                                    |
| 性別                                                                                                    |                                                                                                    |
| 生年月日                                                                                                    | ○男 ●女                                                                                                    |
|                                                                                                    |                                                                                                    |
| <ul> <li>申込みなけ期間外(10回2)</li> <li>申込み時の灯り目を過ぎてきし、2日にやきがある場合が多い。</li> <li>(対象年前について)</li> <li>・年間非常差半目は、半度末</li> <li>(受診資助について)</li> <li>・料定信券に行動中田氏信頼時</li> <li>2024年月以降止、(日気気の)</li> </ul>                                                                                                    | へが見てきない300-071000(前日1984)。入が見ていたいのからが知知った<br>この目に至けるからしたができた。また、インターオットが行いては見て<br>おりますので、私はいくり相当時(114,1955 23 9880)へら聞いらわせくださ<br>(2023年3月37日時前)です。<br>単語に二辺んしていたが、がく時間は日始に主法を使めるたがが目前です。<br>2025年3月3日時前)です。                                                                                                    |
| 合があります。<br>その際は、鉱山づくり程度像<br>・インターネットで予約ができ<br>きませんのでご注意ください。                                                                                                    | ≨(TEL 5930 23 6888)へお問い合わせの上、お中込みくだけい。<br>すでも、住民毎の発動や健康保険の変更により、受ぶ日に対象でない方は受ぶで                                                                                                    |
| (旧跡派について)<br>・ 田設課は、受診日の約1週間<br>・田保セット標約日で、特定種<br>郵送します。<br>・ 受於日の5日的になっても彼<br>いします。                                                                                                    | 前に、こ自宅に構造します。<br>智能と外み場約を目じ日に受給するように予約した時は、開設準は2通に分けて<br>営ぶ者が当かない写合は、健康づくり算法(6、(TEL 0930-23-8888) へ連続をお考                                                                                                    |
| (料本について)<br>・特定信念の料金は無料です。<br>・後期合語常医療を受給されて<br>見想が半期になります。<br>・世帯全員が市民税本課税の方<br>回職。参加期を持ちのうえ、<br>く40歳のみ方程<br>・生活店がん純齢。見かけん結果。                                                                                                    | 常定電波なる作と用地構築的時間を、必ず特勢してください。<br>くい考知に、増加日に、増加加速度振興管理を図ったが見ていた。<br>あり、4月3日(日)、日本に地帯は回転(重要なく)の構造(日本)をなった。<br>手作さた目転しください。かく時期の自己機能的な日本<br>手作さた目転しください。かく時期の自己機能能があった。<br>あり、のいたのであった。<br>のに目的が時かっていたのなったが、のきたしつーポットをよきが見ていた。<br>かられたりつーポットののなったが、のきたしつーポットをよきが見ていた。<br>かられたりつーポットののなったが、のきたしつーポットをよきが見ていた。                                                                                                    |
| と) の記示で対象の視点が無料<br>(質の健康チェック・ABC検査<br>雪がん校診(パリウム検査)と<br>さません。<br>))音がん検診(パリウム検査)                                                                                                    | になります。<br>100月巻巻にあるない人)<br>となったで豊かすることができますが、以下-0-1~7に該当する場合は、受助す<br>創一を受けない方                                                                                                    |
| 3食道、胃、十二塩酸の肉肉<br>3ペプシノゲン検査またはビ<br>人<br>ご質能の分泌を知える事をを                                                                                                    | てご無容すまたは形成だめる人。<br>こり場略的を受けたまがあり、かつ医療機関で治療済み、または経過緩弥中の<br>MRTPまたは服用してから2ヵ月経過していない人。<br>MRTP点/3)の人。                                                                                                    |
| 学習不全(クレアチニン第の<br>そのがくの再び至がきょう)                                                                                                    |                                                                                                    |
| 今日不全(クレアチニン型)<br>あるがんの既社部がある人、<br>主尊を切除した人。<br>×インターネット予約によって<br>対応していません。)<br>×征知書や無料クーボンは、受<br>×裕定能診の受診は、年に1年<br>期合ご良振になりますのでご当い。)                                                                                                    | 後市でみる管理は、本本的な日日を開発です。1日が勝号の使用しよる実施には<br>部日吉日に持参されないと、学園または無料にはなりません。<br>です、1年間に最短の受診が構成された場合には、2日目以降の健認料が全<br>主意ください、(特定課題を簡単物研究部される場合は、特にご注意くださ                                                                                                    |
| く留本金(クレアテニン約の<br>素市がんの増生物がある。<br>工業を可能した人。<br>メインターネット予算によって、<br>対応していません。)<br>単称ご酸がの受加に、単に工程<br>都高さ思想になりますのでご当<br>い。)<br>単形正確が必要があく、毎月<br>ださい。<br>・子写物ん人者がに(スッセクゼライ<br>ペスジへ名                                                                                                    | 中の心を思い、よさなしことを知らて、」にやややつぼう、とされない。<br>と思う言いたきっていた、「悪きたよい利いたなりをよん、<br>てです、1年間に後期的の意力が構成された考えては、2日目に以からざきから、<br>またくていい、(花室)が見て、原料をしまうがした。2日目に以からざきからう<br>またくていい、(花室)が見て、原料を見まうが、いたこうかで270 まで、方参いときかく<br>(注意の美心)を見まった。(花を見ない)のでは、「たまであっ、作者を見まう」で、ころかい<br>(注意の美心)を見まった。(注意の)、「作者を見まう」では、のうか、(注意の)<br>(か、気いやつういに、度を見ないのではか。)                                                                                                    |
| う場本量(クレアドニン核)<br>素行かんの最佳度がある人、<br>す着を切除した人、<br>ドインターネットや和によって<br>和気度制でありつかって、<br>ないたいません。<br>地で見たしたの、またして<br>電いたいません。<br>キャンターネットのでは、<br>ないたい<br>キャンターネットのでは、<br>ないたい<br>キャンターネットのにより、<br>キャンターネットのに<br>ないたい<br>キャンターネットのに<br>ないたい<br>ないたい<br>ないたい<br>ないたい<br>ないたい<br>ないたい<br>ないたい<br>ない<br>たい<br>ない<br>たい<br>たい<br>たい<br>たい<br>たい<br>たい<br>たい<br>たい<br>たい<br>た                                                                                                    | #00の方を認知、またりに目を出せて、」に学校やの認知とさき取出し<br>日本の方を認知、またりに目を出せて、」に学校やの語れよさを取出し<br>にです、1年後に非難的の意わら考慮すれ、#001000 (1010)<br>日本にあの方法は参加しているため、作年度点としていないのが考慮でなりま<br>かっついかは、目的世界があた。「いちののうかでの)また、形形に合わけ、<br>・コールを見いのため、<br>・コールを見いのため、<br>のしたのかられ、電気がいた日本の、<br>たまであり、このため、日本度点としてないのが考慮でなりまし、<br>していため、<br>していため、日本度などのたまれ、<br>していため、<br>していため、<br>し |
| す留書を(しンデンンが)<br>ご方からの単語がある。人<br>工育をの利用した人<br>いています。<br>お行していません。」<br>いています。<br>相応日本のますのでごうい。<br>いい)<br>・<br>にていません。<br>和用のや目かっています。<br>ためにしていません。<br>和目面のもになりますのでごうい。<br>にしていません。<br>和目ののもになりますのでごうい。<br>しい)<br>・<br>でございためで、<br>日の<br>でございためで、<br>日の<br>でご<br>でいためで、<br>日の<br>でご<br>でいためで、<br>日の<br>でご<br>でいためで、<br>日の<br>でご<br>でいためで、<br>日の<br>でご<br>でいためで、<br>日の<br>でご<br>でいためで、<br>日の<br>でご<br>でいためで、<br>日の<br>でご<br>でいためで、<br>日の<br>でご<br>でいためで、<br>日の<br>でご<br>でいためで、<br>日の<br>でご<br>でいためで、<br>日の<br>でご<br>でいためで、<br>日の<br>でご<br>でいためで、<br>日の<br>でご<br>でいためで、<br>日の<br>でいためで、<br>でいためで、<br>日の<br>でいためで、<br>でいためで、<br>でいためで、<br>日の<br>でいためで、<br>でいためで、<br>でいためでのでのでのでのでいためで、<br>でいためでのでのでのでのでのでのでのでのでのでのでのでのでのでのでのでのでのでのでの | 他の内容部は、なない口にためにく、口が時代の第二とないたり、<br>になっていたい、日本の、日本の、「「「「「「」」」」、「「」」、「」」、「」」、「」」、「」」、「」」、「」                                                                                                    |

2

## ログイン情報の「予約者ID」のみ 入力し、注意事項を確認する。 注意事項の確認に図をした後、 「予約開始」をタップする。

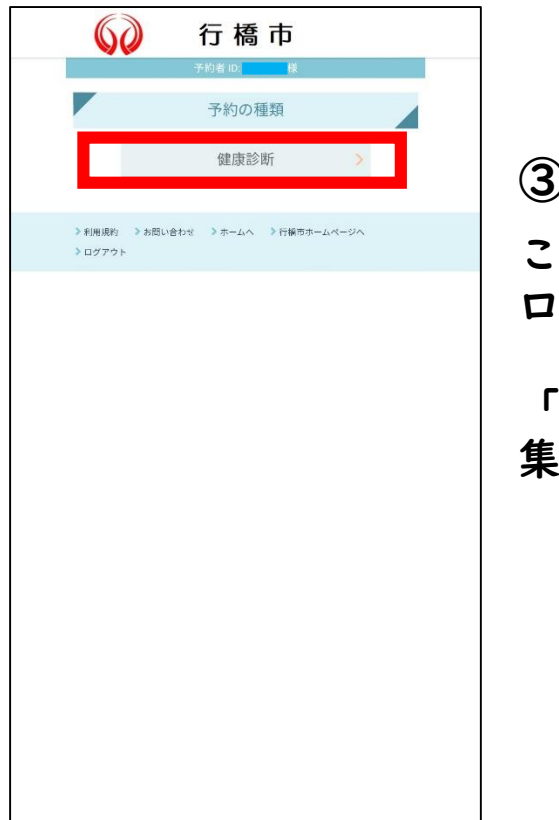

3

この画面が表示されたら ログイン完了です。

「健康診断」をタップして 集団検診の申込みに進みましょう。

健診ガイドで日程や健診項目を確認したい方や 予約のQ&Aは、こちらのQRコードを読み込むか、 https://www.city.yukuhashi.fukuoka.jp/site/ kennsinn/1945.html にアクセスしてください。

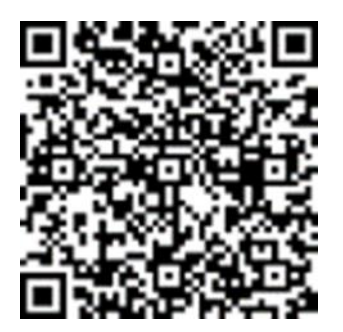